All first time users must create an account by clicking the <u>Register</u> hyperlink.

|                                             | CITY OF<br>PALO<br>ALTO                                                                                                    |
|---------------------------------------------|----------------------------------------------------------------------------------------------------|
| PARKI                                       | NG PERMITS - PURCHASE AND RENEW                                                                                                    |
|                                             | Sign In                                                                                                    |
|                                             |                                                                                                    |
| Important: The f<br>Click HERE              | irst time you use the online permit system you must<br>register your account.<br>if you are a first time user to begin the process.                                                                                                    |
| Important: The f<br>Click <mark>HERE</mark> | irst time you use the online permit system you must<br>register your account.<br>if you are a first time user to begin the process.<br>You can use your account number to login.                                                                                      |
| Important: The f                            | irst time you use the online permit system you must<br>register your account.<br>if you are a first time user to begin the process.<br>You can use your account number to login.<br>Account Number<br>Account Number:                                                 |
| Important: The f                            | irst time you use the online permit system you must<br>register your account.<br>if you are a first time user to begin the process.<br>You can use your account number to login.<br>Account Number<br>Account Number:<br>Last Name:<br>Login<br>Forgot Account Number |

Residents must enter data into all of the required fields. A resident can view the eligible addresses for a particular street by hovering the mouse over the drop down arrow.

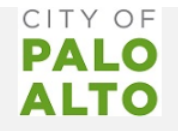

### PARKING PERMITS - PURCHASE AND RENEW

**New User** 

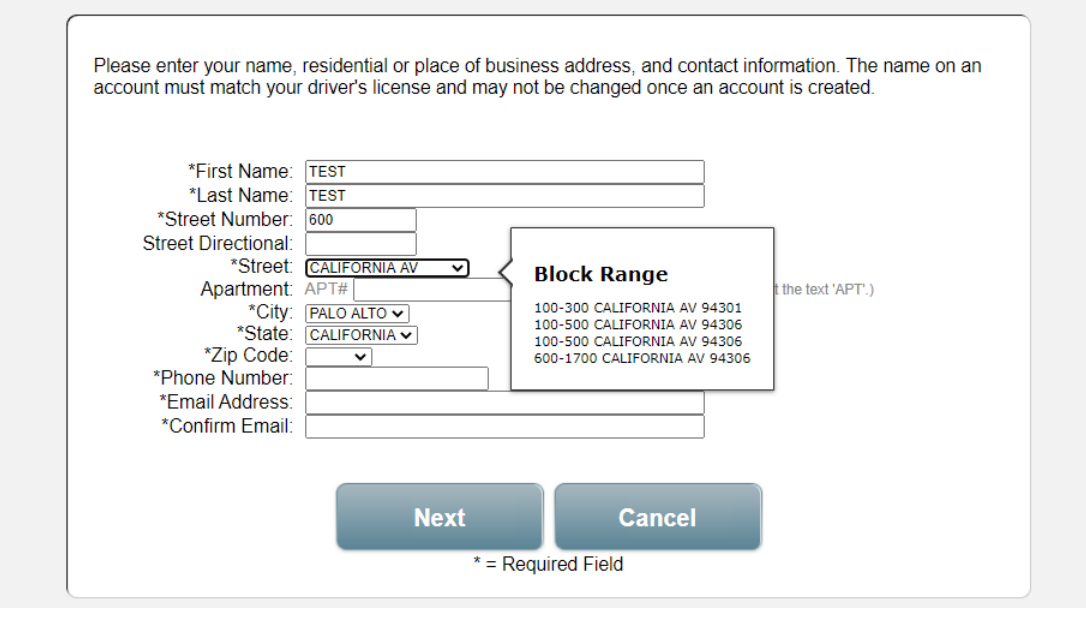

Once all required fields have been entered, residents should click Next.

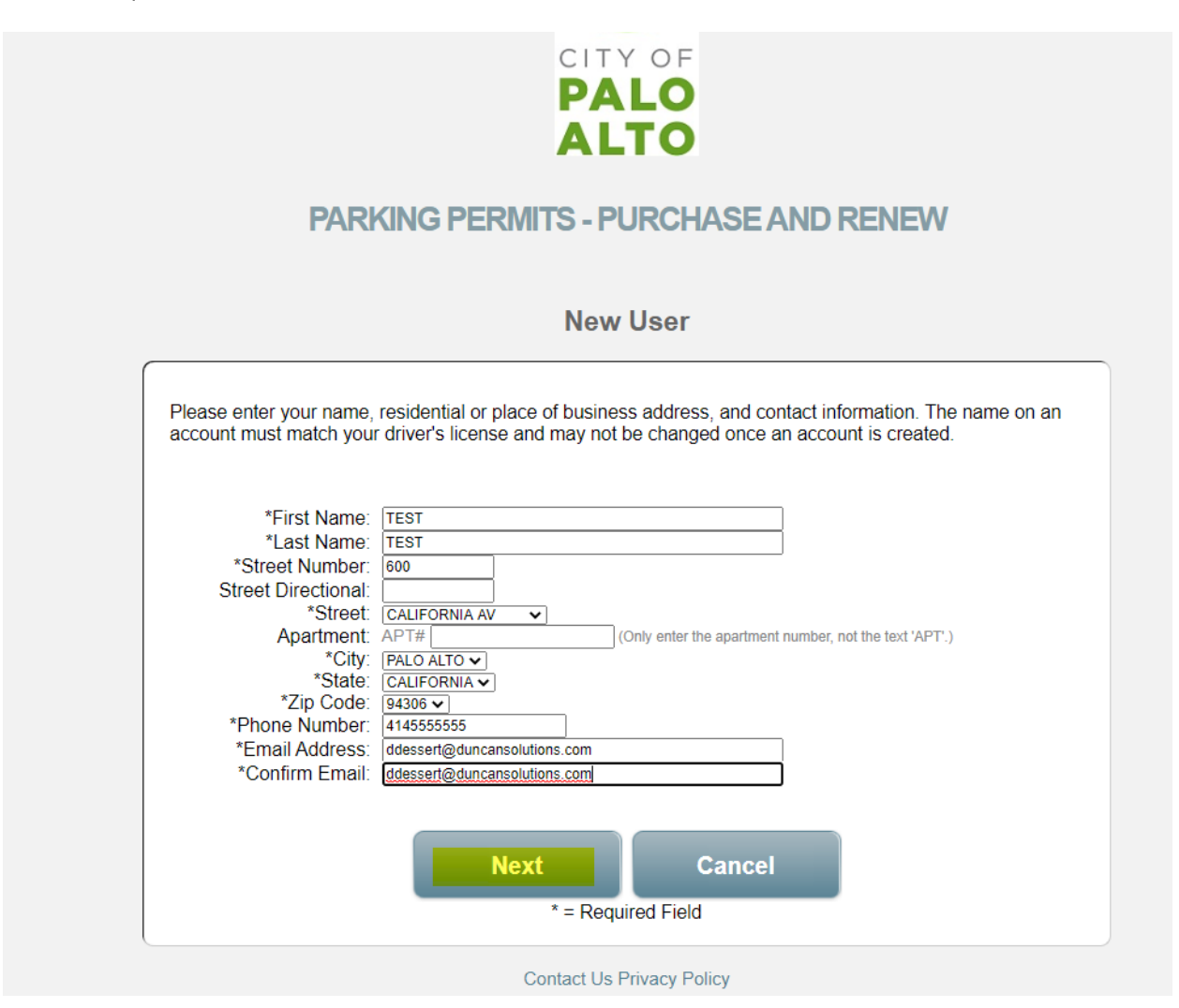

Upon clicking Next, residents should receive an email from <u>OnlinePermitsRevColl@cityofpaloalto.org</u> that requires them to click a hyperlink to activate their account (\*Note using more common email providers such as gmail/icloud/yahoo etc. is recommended as some smaller email providers have server security settings that may block city email correspondence. Residents should also double check their junk folders if emails are not received in a timely manner.)

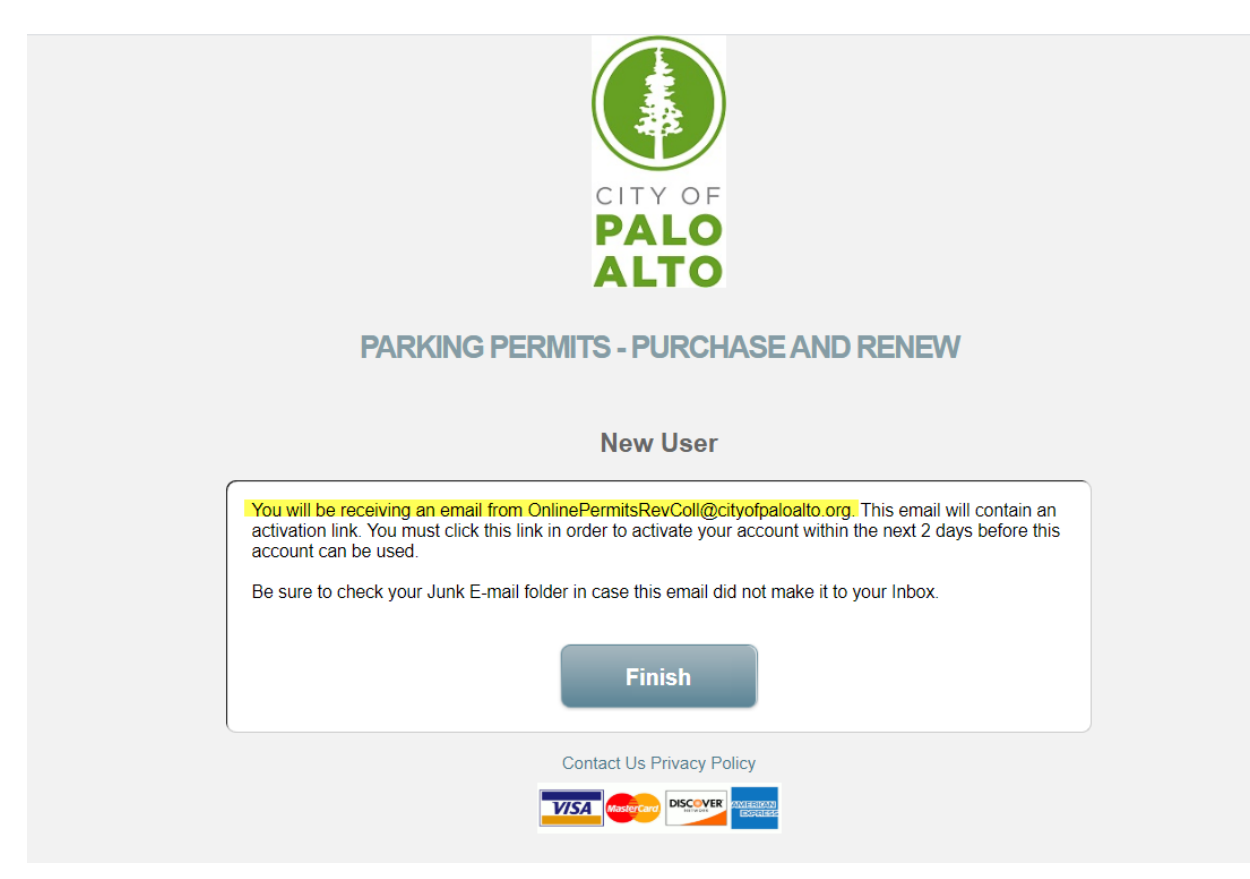

Upon clicking the activation hyperlink, residents will be directed back to the permit website. Residents should click continue to proceed with permit account setup.

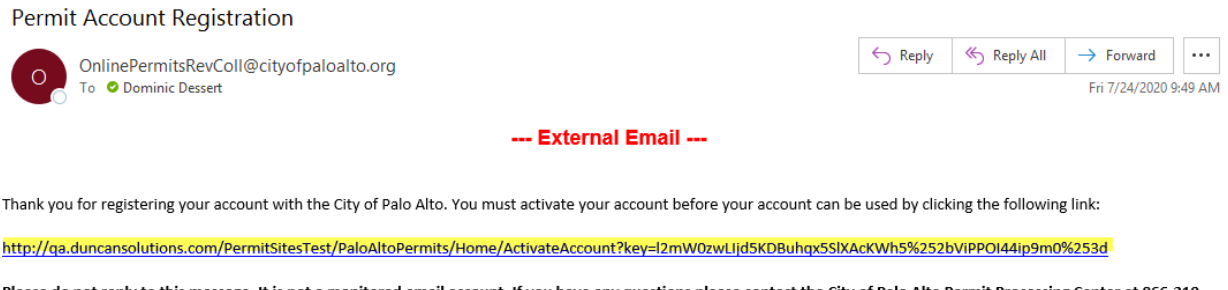

Please do not reply to this message. It is not a monitored email account. If you have any questions please contact the City of Palo Alto Permit Processing Center at 866-210-2417 (M-F from 8:00 am to 5:00 pm Pacific Standard Time). You may click <u>here</u> to re-enter the portal.

Sincerely, Revenue Collections City Of Palo Alto

| CITY OF<br>PALO<br>ALTO                                                                                                    |        |
|----------------------------------------------------------------------------------------------------|--------|
| PARKING PERMITS - PURCHASE AND RENEW                                                                                                    |        |
| Activate Account                                                                                                    |        |
| Thank You!         Your account is now active. You may access it at any time by logging in with your account number last name.         Click Continue to view your account details.         Continue       Logoff | er and |
|                                                                                                    |        |

Residents should simultaneously receive an email confirming the activation of the account along with the account number for their records.

| Permit Account Activation<br>OnlinePermitsRevColl@cityofpaloalto.org<br>To © Dominic Dessert                                                                                                    | S Reply                                                        | ≪ ) Reply All             | → Forward<br>Fri 7/24/2020 9 | ••••<br>9:51 AM |
|----------------------------------------------------------------------------------------------------|----------------------------------------------------------------|---------------------------|------------------------------|-----------------|
| External Email                                                                                                    |                                                                |                           |                              |                 |
| Thank you for activating your account with the City of Palo Alto. Your account number is 7454171. Save this in<br>Please do not reply to this message, as it is being sent from an automated system. If you did not activate you<br><u>OnlinePermitsRevColl@cityofpaloalto.org</u> .<br>Sincerely,<br>Revenue Collections<br>City Of Palo Alto | nformation for future referen<br>ur account please contact the | ce.<br>• City of Palo Alt | o at                         |                 |

For those wishing to order regular residential parking permits, residents should click on the <u>Register</u> <u>New Vehicle</u> link before clicking the Request Permit button. For those wishing to request daily parking permits, residents may simply click the Request Permit button without entering vehicle information.

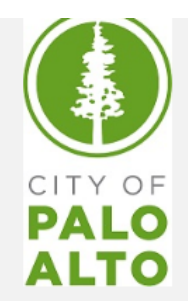

## PARKING PERMITS - PURCHASE AND RENEW

### Account Details

|                                                         | Contact Info                            | rmation                          |                                          |                           | Q             |
|---------------------------------------------------------|-----------------------------------------|----------------------------------|------------------------------------------|---------------------------|---------------|
| If nothing has changed please click Orc<br>will be requ | der Permit. If any<br>ired to submit ve | vehicle or co<br>erification doc | ontact informa<br>uments.                | ation has cha             | anged, you    |
|                                                         | TEST                                    | TEST                             |                                          |                           |               |
| Address<br>600 CALIFORNIA AV<br>PALO ALTO, CA, 94306    | DE                                      | 4)<br>ESSERT@E<br>Accoun         | 14) 555-555<br>OUNCANSOL<br>t Number: 74 | 5<br>_UTIONS.CC<br>154171 | MC            |
|                                                         | Update conta                            | ct informatior                   | ı                                        |                           |               |
|                                                         | Registere                               | d Vehicles                       |                                          |                           |               |
| Permits can be ordered for the fo                       | llowing vehicles                        | Daily permit                     | s do not requ                            | iire vehicle re           | egistration.  |
| Plate                                                   | State                                   | Make                             | Model                                    | Color                     | Amount<br>Due |
|                                                         | Desister M                              | ew Vehicle                       |                                          |                           |               |
|                                                         | Register N                              |                                  |                                          |                           |               |

For those residents registering vehicle information, all required fields should be completed before clicking Submit.

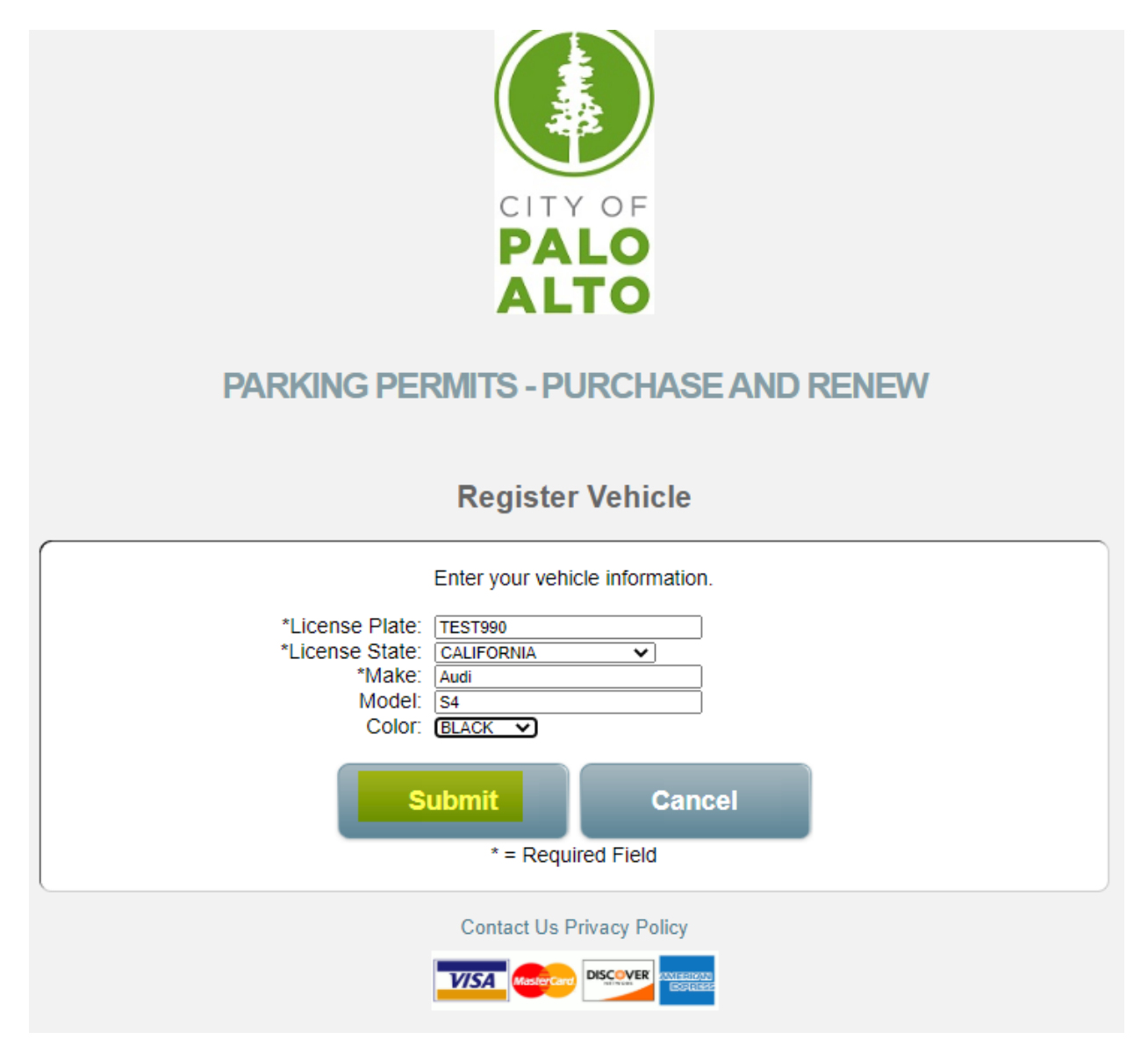

Upon clicking submit, the newly entered vehicle information will appear on the Account Details page. Residents may then proceed by clicking the Order Permit button.

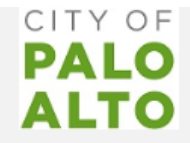

# PARKING PERMITS - PURCHASE AND RENEW

**Account Details** 

| nothing h      | as changed please click Or<br>will be requ          | der Permit. If any<br>iired to submit ve        | vehicle or co                                | ontact informa<br>uments.               | ation has cha                   | anged, you                              |
|----------------|-----------------------------------------------------|-------------------------------------------------|----------------------------------------------|-----------------------------------------|---------------------------------|-----------------------------------------|
|                |                                                     | TEST                                            | TEST                                         |                                         |                                 |                                         |
| 6<br>PA        | Address<br>00 CALIFORNIA AV<br>LO ALTO, CA, 94306   | DD                                              | 4)<br>ESSERT@D<br>Accoun                     | 14) 555-555<br>UNCANSOL<br>t Number: 74 | 5<br>_UTIONS.CC<br>154171       | МС                                      |
|                |                                                     | Update contac                                   | ct informatior                               | I                                       |                                 |                                         |
|                |                                                     |                                                 |                                              |                                         |                                 |                                         |
| Perm           | hits can be ordered for the for Plate               | Registered<br>blowing vehicles.<br>State        | d Vehicles<br>. Daily permit<br>Make         | s do not requ<br>Model                  | iire vehicle re<br>Color        | egistration.<br>Amount<br>Due           |
| Perm<br>Delete | nits can be ordered for the for<br>Plate<br>TEST990 | Registered<br>bllowing vehicles.<br>State<br>CA | d Vehicles<br>. Daily permit<br>Make<br>AUDI | s do not requ<br>Model<br>S4            | ire vehicle re<br>Color<br>BLK  | egistration.<br>Amount<br>Due<br>\$0.00 |
| Perm           | nits can be ordered for the for<br>Plate<br>TEST990 | Registered<br>bllowing vehicles.<br>State<br>CA | d Vehicles<br>. Daily permit<br>Make<br>AUDI | s do not requ<br>Model<br>S4            | iire vehicle re<br>Color<br>BLK | egistration.<br>Amoun<br>Due<br>\$0.00  |

From the Order screen, residents may view all permit types available to them based on their address and account information.

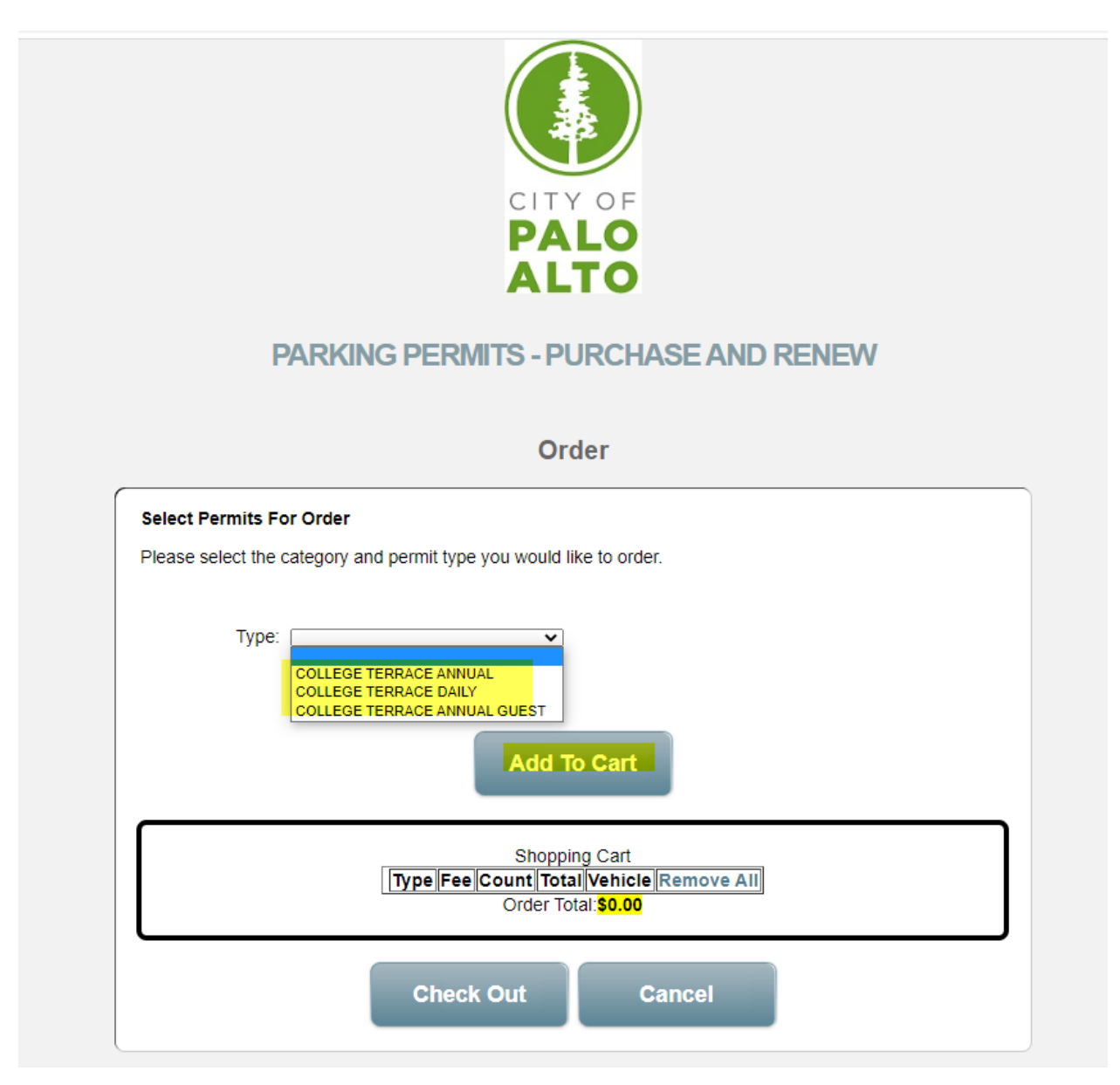

Residents should select the permit type they wish to request approval for and then add it to their cart.

|                            |                                                               | P                                                                            |                          | 8                                      |              |                      |
|----------------------------|---------------------------------------------------------------|------------------------------------------------------------------------------|--------------------------|----------------------------------------|--------------|----------------------|
|                            | PARKING                                                       | PERMITS                                                                      | - PURC                   | HASE A                                 | ND REI       | NEW                  |
|                            |                                                               |                                                                              | Order                    |                                        |              |                      |
| Select Perr<br>Please sele | mits For Order<br>ect the category and p                      | ermit type you w                                                             | ould like to c           | order.                                 |              |                      |
|                            | Type: C<br>Pe<br>Permit Fee: \$5<br>Quantity: 1<br>Total: \$5 | DLLEGE TERRACE A<br>rmit type informat<br>0.00<br>0.00<br>Select the vehicle | annual<br>ion            | ▼<br>will be issued                    | 1 to         |                      |
|                            | Plate<br>TEST990                                              | State<br>CA                                                                  | Make<br>AUDI             | Model<br>S4                            | Color<br>BLK | Amount Due<br>\$0.00 |
|                            |                                                               | Regis                                                                        | dd To Car<br>hopping Car | nicle<br>rt<br>t<br>cle <u> Remove</u> | e All        |                      |
|                            |                                                               | Ord                                                                          | der Total: <b>\$0.</b>   | Cancel                                 |              |                      |

For those residents requesting daily permit types, a date should be selected prior to adding the permit to their cart.

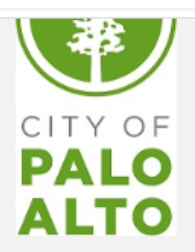

## PARKING PERMITS - PURCHASE AND RENEW

Order

|       | Sta             | Type:  | COLLE<br>Permit | GE TERRAC     | E DAILY  |      | ~       |       |         |         |               |
|-------|-----------------|--------|-----------------|---------------|----------|------|---------|-------|---------|---------|---------------|
| (स. र |                 |        | Aug 20          | 20            |          | >    | H>      |       |         |         |               |
| Mo    | Tu              | We     | Th              | Fr            | Sa       | Su   |         |       |         |         |               |
| 27    | 28              | 29     | 30              | 31            | 1        | 2    |         |       |         |         |               |
| 3     | 4               | 5      | 6               | 7             | 8        | 9    |         |       |         |         |               |
| 10    | ) 11            | 12     | 13              | 14            | 15       | 16   |         |       |         |         |               |
| 17    | 18              | 19     | 20              | 21            | 22       | 23   |         |       |         |         |               |
| 24    | 25              | 26     | 27              | 28            | 29       | 30   |         |       |         |         |               |
| 31    | 1               | 2      | 3               | 4             | 5        | 6    |         |       |         |         |               |
| Туре  |                 |        | <u> </u>        | Start<br>Date | End      | Date | Fee     | Count | Total   | Vehicle | Remove<br>All |
|       | EGE TERI<br>IAL | RACE   |                 | 9/1/2019      | 8/31/2   | 2020 | \$50.00 | 1     | \$50.00 | TEST990 | Remove        |
| COLL  | EGE TER         | RACE D | AILY            | 8/22/202      | 0 8/22/2 | 2020 | \$5.00  | 1     | \$5.00  | N/A     | Remove        |

Once all desired permit types have been added to the cart, resident should click Check Out to proceed to the Documentation upload page.

|                                                                                            | P                                                                         |                                                                                                   |                                           |                      |                                              |                                      |                                             |
|--------------------------------------------------------------------------------------------|---------------------------------------------------------------------------|---------------------------------------------------------------------------------------------------|-------------------------------------------|----------------------|----------------------------------------------|--------------------------------------|---------------------------------------------|
| PARKING PE                                                                                 | RMITS -                                                                   | PURCI                                                                                             | HASE                                      | EAND                 | ) REI                                        | NEW                                  |                                             |
|                                                                                            | (                                                                         | Order                                                                                             |                                           |                      |                                              |                                      |                                             |
| Select Permits For Order                                                                   |                                                                           |                                                                                                   |                                           |                      |                                              |                                      |                                             |
| Please select the category and permit                                                      | type you wou                                                              | uld like to o                                                                                     | der.                                      |                      |                                              |                                      |                                             |
| Type: Permit type informati                                                                | on                                                                        | <b>v</b>                                                                                          |                                           |                      |                                              |                                      |                                             |
|                                                                                            |                                                                           |                                                                                                   |                                           |                      |                                              |                                      |                                             |
|                                                                                            | Add                                                                       | d To Car                                                                                          | t                                         |                      |                                              |                                      |                                             |
|                                                                                            | Add                                                                       | d To Car                                                                                          | t                                         |                      |                                              |                                      |                                             |
| Туре                                                                                       | Ade<br>Sho                                                                | d To Car<br>opping Cart<br>End Date                                                               | Fee                                       | Count                | Total                                        | Vehicle                              | Remove<br>All                               |
| Type<br>College terrace annual                                                             | Add<br>Sho<br>Start<br>Date<br>9/1/2019                                   | d To Car<br>opping Cart<br>End Date<br>8/31/2020                                                  | Fee<br>\$50.00                            | Count                | <b>Total</b><br>\$50.00                      | Vehicle<br>TEST990                   | Remove<br>All<br>Remove                     |
| Type<br>College terrace annual<br>College terrace daily                                    | Ade<br>Shot<br>Start<br>Date<br>9/1/2019<br>8/22/2020                     | d To Car<br>opping Cart<br>End Date<br>8/31/2020<br>8/22/2020                                     | Fee<br>\$50.00<br>\$5.00                  | Count                | <b>Total</b><br>\$50.00<br>\$5.00            | Vehicle<br>TEST990<br>N/A            | Remove<br>All<br>Remove<br>Remove           |
| Type<br>COLLEGE TERRACE ANNUAL<br>COLLEGE TERRACE DAILY<br>COLLEGE TERRACE ANNUAL<br>GUEST | Ade<br>Sho<br>Start<br>Date<br>9/1/2019<br>8/22/2020<br>9/1/2019          | d To Car<br>opping Cart<br>End Date<br>8/31/2020<br>8/31/2020                                     | Fee<br>\$50.00<br>\$5.00<br>\$50.00       | Count<br>1<br>1      | <b>Total</b><br>\$50.00<br>\$5.00            | Vehicle<br>TEST990<br>N/A<br>TEST990 | Remove<br>All<br>Remove<br>Remove           |
| Type<br>College terrace annual<br>College terrace daily<br>College terrace annual<br>GUEST | Add<br>Sho<br>Start<br>Date<br>9/1/2019<br>8/22/2020<br>9/1/2019<br>Order | d To Car<br>opping Cart<br>End Date<br>8/31/2020<br>8/22/2020<br>8/31/2020<br>Total: <b>\$105</b> | Fee<br>\$50.00<br>\$5.00<br>\$50.00<br>00 | Count<br>1<br>1<br>1 | <b>Total</b><br>\$50.00<br>\$5.00<br>\$50.00 | Vehicle<br>TEST990<br>N/A<br>TEST990 | Remove<br>All<br>Remove<br>Remove<br>Remove |

The Documents page lists all required documentation for all permit types. Please read all requirements thoroughly as any missing documentation or information may delay the permit approval/fulfillment process. Using the highlighted Browse button, residents may select individual documents they wish to upload to meet the parking permit requirements.

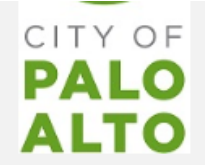

# PARKING PERMITS - PURCHASE AND RENEW

### **Documents**

#### Permit Documents

This order will require approval before it can be purchased. The approval process may take up to 10 business days. You will be notified by email once your request has been approved or denied.

In order to get approval, the following documentation must be supplied.

#### **Required Documentation For Permits**

Submit a copy of your legal photo ID or Driver's License. IF your photo ID or Driver's License does not match the permit property address, then attach one of the following along with your photo ID or Driver's License:

Driver's license – indicating College Terrace Address

Rental agreement – with name of resident
 Current (i.e., not more than sixty days old) utility bill with street address noted

Choose File No file chosen

Choose File No file chosen

Document 1 Choose File No file chosen
Document 2 Choose File No file chosen

Document 3 Choose File No file chosen

Document 4

Document 5

| Туре                         | Start Date | End Date  | Fee     | Count | Total   | Vehicle |
|------------------------------|------------|-----------|---------|-------|---------|---------|
| COLLEGE TERRACE ANNUAL       | 9/1/2019   | 8/31/2020 | \$50.00 | 1     | \$50.00 | TEST990 |
| COLLEGE TERRACE DAILY        | 8/22/2020  | 8/22/2020 | \$5.00  | 1     | \$5.00  | N/A     |
| COLLEGE TERRACE ANNUAL GUEST | 9/1/2019   | 8/31/2020 | \$50.00 | 1     | \$50.00 | TEST990 |
|                              |            |           |         |       |         |         |
| Next                         | lodify Or  | der       | С       | ancel |         |         |

Once all desired documents have been uploaded, residents should click next to review their order.

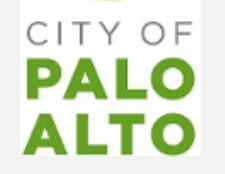

# **PARKING PERMITS - PURCHASE AND RENEW**

### **Documents**

#### Permit Documents

This order will require approval before it can be purchased. The approval process may take up to 10 business days. You will be notified by email once your request has been approved or denied.

In order to get approval, the following documentation must be supplied.

#### Required Documentation For Permits

Submit a copy of your legal photo ID or Driver's License. IF your photo ID or Driver's License does not match the permit property address, then attach one of the following along with your photo ID or Driver's License:

Driver's license – indicating College Terrace Address
 Rental agreement – with name of resident
 Current (i.e., not more than sixty days old) utility bill with street address noted

| Document 1 | Choose File | 13lAgk.jpg               |
|------------|-------------|--------------------------|
| Document 2 | Choose File | 71biZuAaV5L1000jpg       |
| Document 3 | Choose File | Dodger Stadiinterest.jpg |
| Document 4 | Choose File | No file chosen           |
| Document 5 | Choose File | No file chosen           |

| Туре                         | Start Date | End Date  | Fee     | Count | Total   | Vehicle |
|------------------------------|------------|-----------|---------|-------|---------|---------|
| COLLEGE TERRACE ANNUAL       | 9/1/2019   | 8/31/2020 | \$50.00 | 1     | \$50.00 | TEST990 |
| COLLEGE TERRACE DAILY        | 8/22/2020  | 8/22/2020 | \$5.00  | 1     | \$5.00  | N/A     |
| COLLEGE TERRACE ANNUAL GUEST | 9/1/2019   | 8/31/2020 | \$50.00 | 1     | \$50.00 | TEST990 |
|                              |            |           |         |       |         |         |
|                              |            |           |         |       |         |         |
|                              |            |           |         |       |         |         |

If all details are correct, residents should click Submit Request.

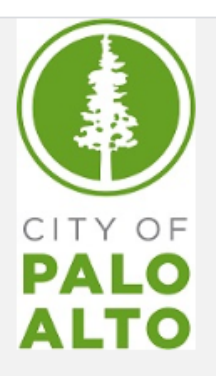

# PARKING PERMITS - PURCHASE AND RENEW

## Review

| te Fee Coun<br>20 \$50.00 1 | t Total Vehicle |
|-----------------------------|-----------------|
| 20 \$50.00 1                |                 |
|                             | \$50.00 TES1990 |
| 20 \$5.00 1                 | \$5.00 N/A      |
| 20 \$50.00 1                | \$50.00 TEST990 |
| Cance                       | 1               |
|                             | Cance           |

Upon clicking Submit Request, residents will be routed back to the Account Details page where they may view their confirmation number and order status.

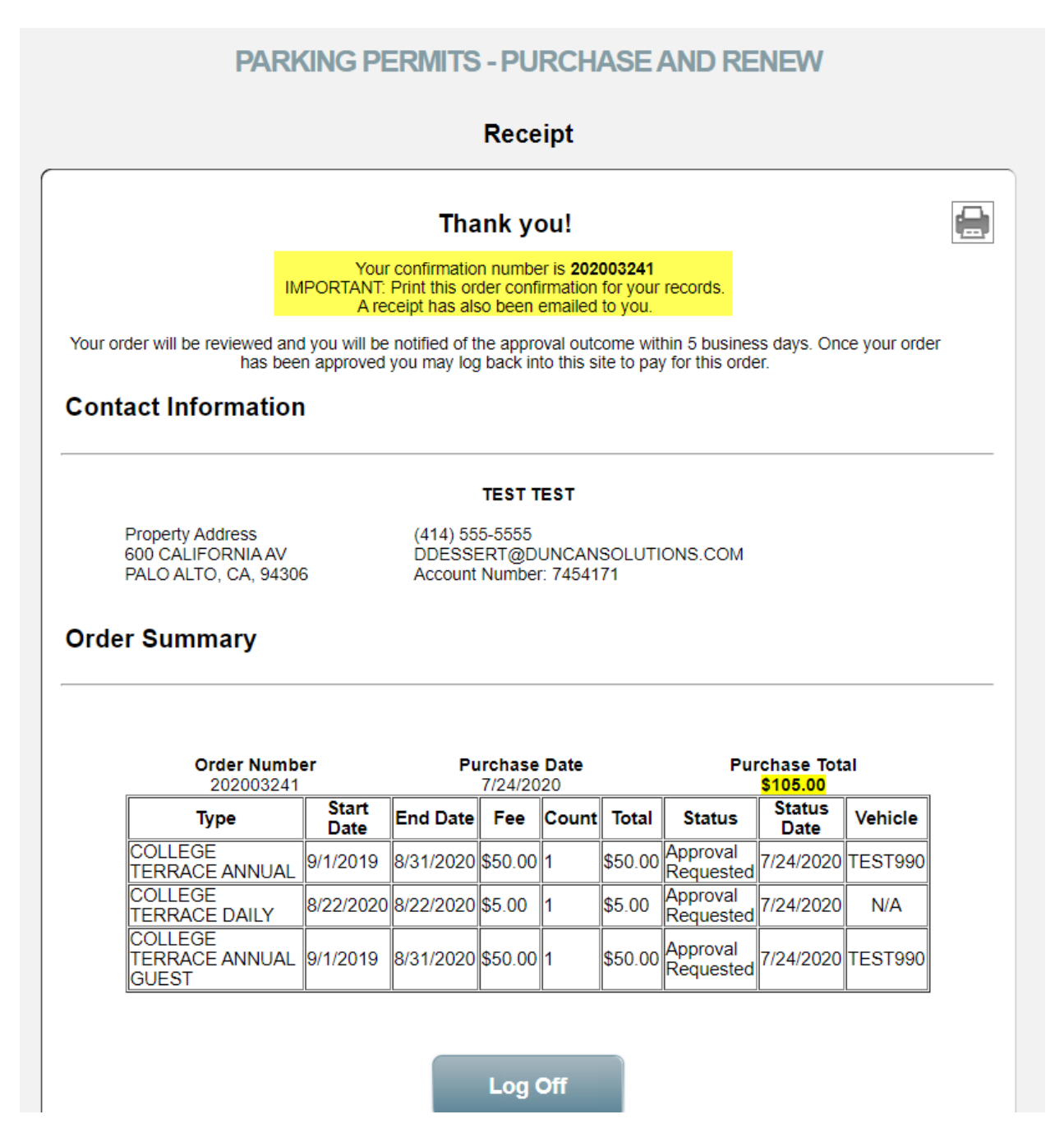

### Simultaneously, residents will receive an email confirming their request for permits.

City of Palo Alto, CA Preferential Parking Permit Application Submitted (Account #7454172)

| OnlinePermitsRevColl@citvofpaloalto.org                                                                                                    | ← Reply                                                     | Keply All                                                                                                    | $\rightarrow$ Forward $\cdot$ |
|----------------------------------------------------------------------------------------------------|-------------------------------------------------------------|----------------------------------------------------------------------------------------------------|-------------------------------|
| To ODD Dominic Dessert                                                                                                    |                                                             |                                                                                                    | Fri 7/24/2020 11:40           |
| External Email                                                                                                    |                                                             |                                                                                                    |                               |
|                                                                                                    |                                                             |                                                                                                    |                               |
| Thank you for your preferential parking permit request. Within the next three business days, you will receive an e-m                                                                                                    | ail of your applicatio                                      | n status.                                                                                                    |                               |
| Please do not reply to this message. It is not a monitored email account. If you have any questions please contact the 2417 (M-F from 8:00 am to 5:00 pm Pacific Standard Time). You may click <u>here</u> to re-enter the portal.                                                                                                    | he City of Palo Alto P                                      | ermit Processing                                                                                                    | Center at 866-210-            |
| Sincerely,<br>Revenue Collections<br>City of Palo Alto                                                                                                    |                                                             |                                                                                                    |                               |
| Within 10 days, residents should receive an email from OnlinePermit                                                                                                    | sRevColl@c                                                  | itvofpaloa                                                                                                    | lto.org                       |
| stating whether their request was approved or denied                                                                                                    |                                                             | -/                                                                                                    |                               |
| stating whether their request was approved of defined.                                                                                                    |                                                             |                                                                                                    |                               |
| Approved:                                                                                                    |                                                             |                                                                                                    |                               |
|                                                                                                    |                                                             |                                                                                                    |                               |
| City of Palo Alto, CA Preferential Parking Permit Application Approved (Account #7454171)                                                                                                    |                                                             |                                                                                                    |                               |
| OnlinePermitsRevColl@cityofpaloalto.org                                                                                                    | Reply All                                                   |                                                                                                    |                               |
| To © Dominic Dessert                                                                                                    | Fri 7/24/2020 1                                             | 0:36 AM                                                                                                    |                               |
| External Email                                                                                                    |                                                             |                                                                                                    |                               |
|                                                                                                    |                                                             |                                                                                                    |                               |
| Your application for a Preferential Parking Permit in the City of Palo Alto has been approved! Before you begin parking in your block range, plea<br>order and make a payment. Your account number is 7454171<br>YOU MUST PAY THE TOTAL AMOUNT DUE <u>BEFORE</u> YOUR PERMITS WILL BE SHIPPED. PERMITS MUST BE DISPLAYED BEFORE YOU ARE ELIGIBLE<br>BLOCK RANGE(S). | ase <u>log-in</u> to complete you<br>TO BEGIN PARKING IN Yo | JUR                                                                                                    |                               |
| You may click <u>here</u> to pay now.                                                                                                    |                                                             |                                                                                                    |                               |
| Status Permit Type Vehicle Plate Total Amount to be Paid                                                                                                    |                                                             |                                                                                                    |                               |
| Approved COLLEGE TERRACE ANNUAL TEST990 \$50.00 Approved COLLEGE TERRACE DAILY \$5.00                                                                                                    |                                                             |                                                                                                    |                               |
| Approved COLLEGE TERRACE ANNUAL GUEST TEST990 \$50.00                                                                                                    |                                                             |                                                                                                    |                               |
| Total Amount to be Paid: \$105.00                                                                                                    |                                                             |                                                                                                    |                               |
| Please do not reply to this message. It is not a monitored email account. If you have any questions please contact the City of Palo Alto Permit Pr<br>2417 (M-F from 8:00 am to 5:00 pm Pacific Standard Time). You may click here to re-enter the portal.                                                                                                    | ocessing Center at 866-2                                    | 10-                                                                                                    |                               |
| Sincerely.                                                                                                    |                                                             |                                                                                                    |                               |
| Revenue Collections                                                                                                    |                                                             |                                                                                                    |                               |
| city of Fold Alto                                                                                                    |                                                             |                                                                                                    |                               |
| Denied:                                                                                                    |                                                             |                                                                                                    |                               |
|                                                                                                    |                                                             |                                                                                                    |                               |
| City of Palo Alto, CA Preferential Parking Permit Application incomplete (Account #7                                                                                                    | 454172)                                                     |                                                                                                    |                               |
| OnlinePermitsRevColl@cityofpaloalto.org                                                                                                    | S Reply S Re                                                | eply All → Forv                                                                                                    | vard •••                      |
| To ODminic Dessert                                                                                                    |                                                             | Fri 7/24,                                                                                                    | 2020 12:25 PM                 |
| If there are problems with now this message is displayed, click here to view it in a web proviser.                                                                                                    |                                                             |                                                                                                    |                               |
| External Email                                                                                                    |                                                             |                                                                                                    |                               |
|                                                                                                    |                                                             |                                                                                                    |                               |
| We are sorry but your application for a Preferential Parking Permit in the City of Palo Alto is incomplete and needs additic<br>process. Your permit(s) will not be issued unless the application process is completed within the next 3 buisiness days. Fo                                                                                                    | onal information to co<br>r additional information          | ontinue the application of the provident of the provident | ation<br>your                 |
| account or contact the City of Palo Alto Permit Processing Center at 866-210-2417 (M-F from 8:00 am to 5:00 pm Pacific Sta                                                                                                    | ndard Time).                                                |                                                                                                    | _                             |
| Status Reason Permit Type Vehicle Pl                                                                                                    | ate                                                         |                                                                                                    |                               |
| Incomplete YOUR PERMIT HAS BEEN DENIED PLEASE RESUBMIT DOCUMENTATION COLLEGE TERRACE ANNUAL TEST554                                                                                                    |                                                             |                                                                                                    |                               |

Please do not reply to this message. It is not a monitored email account. If you have any questions please contact the City of Palo Alto Permit Processing Center at 866-210-2417 (M-F from 8:00 am to 5:00 pm Pacific Standard Time). You may click here to re-enter the portal.

Sincerely, Revenue Collections City of Palo Alto Upon receipt of this email, residents should log back in using their account number and last name.

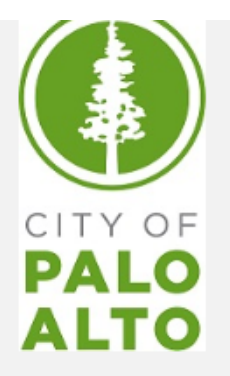

# PARKING PERMITS - PURCHASE AND RENEW

# Sign In

## Important: The first time you use the online permit system you must register your account. Click HERE if you are a first time user to begin the process.

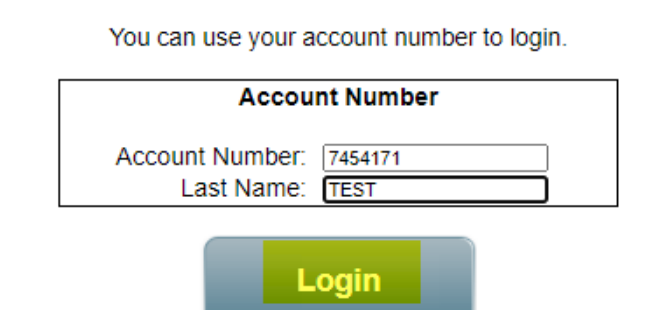

Once signed back in residents may review their permit status, upload any additional required documentation if denied, or print any approved daily permit types. If a permit type shows a status of 'Approval Accepted', the user may click the complete purchase button to proceed to the payment submission page.

|                                                                                            |                                                        | Regis                                                                 | tered V                                                       | ehicle                                    | S                |                                                                          |                                                                   |                                |
|--------------------------------------------------------------------------------------------|--------------------------------------------------------|-----------------------------------------------------------------------|---------------------------------------------------------------|-------------------------------------------|------------------|--------------------------------------------------------------------------|-------------------------------------------------------------------|--------------------------------|
| Permits can be orde                                                                        | red for the fo                                         | ollowing veh                                                          | icles. Da                                                     | ily pern                                  | nits do n        | ot require v                                                             | ehicle regist                                                     | tration.                       |
| Plate                                                                                      | State Make M                                           |                                                                       |                                                               |                                           | odel C           | olor                                                                     | Amount<br>Due                                                     |                                |
| Delete TEST990                                                                             |                                                        | CA                                                                    |                                                               | AUDI                                      | S4               | B                                                                        | ILK S                                                             | \$0.00                         |
|                                                                                            |                                                        | Regis                                                                 | ter New                                                       | Vehicle                                   |                  |                                                                          |                                                                   |                                |
| Order Number                                                                               | Below are th                                           | Pen<br>ne orders th                                                   | i <b>ding O</b><br>nat are cu                                 | rders                                     | being pro        | ocessed.                                                                 |                                                                   |                                |
| Order Number<br>202003241                                                                  | Below are th                                           | Pen<br>ne orders th<br>Pur<br>7                                       | nding O<br>nat are cu<br>chase D                              | rders<br>irrently I<br>pate               | being pro        | ocessed.<br>Pu                                                           | rchase Tota<br>\$55.00                                            | al                             |
| Order Number<br>202003241<br>Type                                                          | Below are th<br>Start<br>Date                          | Pen<br>ne orders th<br>Pur<br>7<br>End Date                           | iding O<br>nat are cu<br>chase D<br>//24/2020<br>Fee          | rders                                     | being pro        | ocessed.<br>Pui<br>Status                                                | rchase Tota<br><mark>\$55.00</mark><br>Status<br>Date             | al<br>Vehicle                  |
| Order Number<br>202003241<br>Type<br>COLLEGE TERRACE<br>ANNUAL                             | Below are the start Date 9/1/2019                      | Pen<br>ne orders th<br>Pur<br>7<br>End Date<br>8/31/2020              | ding O<br>at are cu<br>chase D<br>//24/2020<br>Fee<br>\$50.00 | rders<br>Irrently I<br>Pate<br>Count      | being pro        | Docessed.<br>Pui<br>Status<br>Approval<br>Denied                         | rchase Tota<br>\$55.00<br>Status<br>Date<br>7/24/2020             | al<br>Vehicle<br>TEST99        |
| Order Number<br>202003241<br>Type<br>COLLEGE TERRACE<br>ANNUAL<br>COLLEGE TERRACE<br>DAILY | Below are th<br>Start<br>Date<br>9/1/2019<br>8/22/2020 | Pen<br>ne orders th<br>Pur<br>7<br>End Date<br>8/31/2020<br>8/22/2020 | ding O<br>hat are cu<br>(24/2020<br>Fee<br>\$50.00<br>\$5.00  | rders<br>urrently l<br>pate<br>Count<br>1 | Total<br>\$50.00 | OCCESSED.<br>Pui<br>Status<br>Approval<br>Denied<br>Approval<br>Accepted | rchase Tot<br>\$55.00<br>Status<br>Date<br>7/24/2020<br>7/24/2020 | al<br>Vehicle<br>TEST99<br>N/A |

The user should enter in their payment information, agree to the ordinance disclosure and click submit.

| PARKING PERMI                                                                                                    | IS - PURCHASE AND RENEW                                                                                                    |
|----------------------------------------------------------------------------------------------------|----------------------------------------------------------------------------------------------------|
| E                                                                                                    | Inter Payment                                                                                                    |
| Please review your order. If everything look<br>Submit y<br>In development mode<br>Sar                                                                                                    | s correct then enter your credit card information. Once you cli<br>your order will be processed.<br>e, credit card information will not be sent.<br>me As Contact Information                                                                                      |
| *Card Holder Name:<br>*Billing Address 1:<br>Billing Address 2:<br>*City:<br>*State:<br>*Zip Code:<br>*Card Number:<br>*Expiration Month:<br>*Expiration Year:<br>*Security Code :(What's This?)<br>*Card Type:<br>As per Ordinance Section 10.28.070: The<br>area. Holders of residential parking permits | TEST TEST 600 California Ave 600 California Ave Palo Alto CALIFORNIA 94306 545454545454545454 11 - November  2021 431 MasterCard use of guest permits is restricted to visitors to the permit park are prohibited from displaying guest permits in the parking are |
| Туре                                                                                                    | Shopping Cart Start Date Fee Count Total Vehicle                                                                                                    |
| COLLEGE TERRACE DAILY<br>COLLEGE TERRACE ANNUAL GUES                                                                                                    | 8/22/2020 8/22/2020 \$5.00 1 \$5.00 N/A<br>ST 9/1/2019 8/31/2020 \$50.00 1 \$50.00 TEST990                                                                                                    |
|                                                                                                    | Order Total: \$55.00                                                                                                    |
| Subm                                                                                                    | it Cancel                                                                                                    |

Once the user has completed the submission of payment they will be taken to the receipt page and simultaneously receive an email confirming their purchase.

|                                                                                                    |                                                                            |                                                                                                    |                                                   |                                                     | Rece                              | eipt                                        |                                      |                                     |                        |                        |                     |
|----------------------------------------------------------------------------------------------------|----------------------------------------------------------------------------|----------------------------------------------------------------------------------------------------|---------------------------------------------------|-----------------------------------------------------|-----------------------------------|---------------------------------------------|--------------------------------------|-------------------------------------|------------------------|------------------------|---------------------|
|                                                                                                    |                                                                            |                                                                                                    |                                                   | Thank                                               | ( you                             | !                                           |                                      |                                     |                        |                        |                     |
|                                                                                                    |                                                                            | II                                                                                                    | Your cor                                          | nfirmation nu<br>T: Print this r                    | umber is<br>receipt f             | 2020032<br>or your re                       | 241<br>ecords.                       |                                     |                        |                        |                     |
|                                                                                                    | Conta                                                                      | ct Information                                                                                            | A receip                                          | t nas also d                                        | een ema                           | ailed to ye                                 | ou.                                  |                                     |                        |                        |                     |
|                                                                                                    |                                                                            |                                                                                                    |                                                   |                                                     | TEST                              | TEST                                        |                                      |                                     |                        |                        |                     |
|                                                                                                    | P<br>60<br>P/                                                              | roperty Address<br>00 CALIFORNIA AV<br>ALO ALTO, CA, 94306                                                |                                                   | (414) 55<br>DDESSE<br>Account                       | 5-5555<br>ERT@D<br>Numbe          | UNCAN<br>r: 74541                           | SOLUTI<br>71                         | ONS.COM                             |                        |                        |                     |
|                                                                                                    | Order                                                                      | Summary                                                                                                   |                                                   |                                                     |                                   |                                             |                                      |                                     |                        |                        |                     |
|                                                                                                    |                                                                            |                                                                                                    | Credit                                            | F<br>t Card Autho                                   | Trans<br>D<br>Paymen<br>prization | action ID<br>ate/Time<br>t Method<br>Number | : 0<br>: 7/24/2<br>: XXXX<br>: NOT ( | 2020 1:20:59<br>XXXXXXXX<br>CHARGED | 9 PM<br>(5454          |                        |                     |
|                                                                                                    |                                                                            |                                                                                                    |                                                   | Temporary                                           | Permit I                          | Numbers                                     | C                                    |                                     |                        |                        |                     |
|                                                                                                    |                                                                            | Order Numbe<br>202003241                                                                                  | r                                                 | Pu                                                  | urchase<br>7/24/20                | <b>Date</b><br>020                          |                                      | Pu                                  | irchase Tot<br>\$55.00 | al                     |                     |
|                                                                                                    |                                                                            | Туре                                                                                                    | Start<br>Date                                     | End Date                                            | Fee                               | Count                                       | Total                                | Status                              | Status<br>Date         | Vehicle                |                     |
|                                                                                                    | ľ                                                                          | OLLEGE                                                                                                    | 8/22/2020                                         | 813313030                                           | \$5 00                            | 1                                           | \$5.00                               | Completer                           | 1 7/24/2020            | ΝΙ/Δ                   |                     |
| City of P                                                                                                    | Palo Alto, C<br>nlinePermitsRe<br>O Dominic Dese<br>e problems with he     | A Preferential Parking Po<br>vColl@cityofpaloalto.org<br>sert<br>ow this message is displayed, click here | ermit Recei                                       | pt (Account :<br>browser.                           | #74541                            | 71)                                         |                                      |                                     | ← Reply 《              | Reply All $ ightarrow$ | Forward<br>12:02 PM |
|                                                                                                    |                                                                            |                                                                                                    |                                                   | Exte                                                | ernal Em                          | ail                                         |                                      |                                     |                        |                        |                     |
| Fhank you for<br>You should re<br>600 CALIF(<br>PALO ALTC                                                           | r your order. You<br>eceive your hang<br>ORNIA AV<br>O CA 94306            | ur payment has been processed.<br>(tag permit(s) at the mailing addre                                     | ss you provided                                   | within 30 days. Th                                  | ne permits s                      | hown below f                                | for account                          | number 7454171 a                    | and property addre     | ess:                   |                     |
| Status                                                                                                    | Permit Number                                                              | Vehicle Plate Number Expiration                                                                           | Date                                              | Permit Type(s)                                      | Cha                               | arges (Paid)                                |                                      |                                     |                        |                        |                     |
| Active/Paid<br>Active/Paid                                                                                          |                                                                            | 08/22/202<br>TEST990 08/31/202                                                                            | 20 COLLEGE<br>20 COLLEGE                          | TERRACE DAILY                                       | \$5.<br>L GUEST \$50              | 0.00                                        |                                      |                                     |                        |                        |                     |
| Active/Paid<br>Active/Paid<br>Total Paid - P<br>***PLEASE R<br>MAILING ADD<br>TEST, TEST<br>600 CALIFO<br>PALO ALTO | ermit fees are n<br>EMEMBER TO Fe<br>DRESS:<br>-<br>DRNIA AV<br>D CA 94306 | 08/22/20;<br>TEST990 08/31/20;<br>on-refundable \$55.00<br>DLLOW ALL TERMS AND CONDITIO                   | 20 COLLEGE<br>20 COLLEGE<br>DNS LISTED <u>HER</u> | TERRACE DAILY<br>TERRACE ANNUAL<br>E IN ORDER TO AN | \$5.<br>L GUEST \$50              | 00<br>0.00                                  |                                      |                                     |                        |                        |                     |
| BILLING INFO<br>Card Type:                                                                                          | RMATION:<br>: MC                                                           |                                                                                                    |                                                   |                                                     |                                   |                                             |                                      |                                     |                        |                        |                     |

For Daily Permits, resident can click the Print hyperlink and the site will prompt the print window.

|                                                            | Transaction ID: 0<br>Date/Time: 7/27/2020 4:00<br>Payment Method: XXXXXXXXX<br>Credit Card Authorization Number: NOT CHARGE |                                       |                                                                                                    |                                                    |                   |        |                                       |                          | n<br>54                       |          |             |        |
|------------------------------------------------------------|----------------------------------------------------------------------------------------------------|---------------------------------------|----------------------------------------------------------------------------------------------------|----------------------------------------------------|-------------------|--------|---------------------------------------|--------------------------|-------------------------------|----------|-------------|--------|
|                                                            |                                                                                                    |                                       | Temporary Permit Numbers:                                                                               |                                                    |                   |        | ; TCT1005                             | TCT1005037               |                               |          |             |        |
|                                                            | Order Number<br>202003283                                                                                                   |                                       | Purchase Date<br>7/27/2020                                                                              |                                                    |                   |        | Purchase Total<br><mark>\$5.00</mark> |                          |                               |          |             |        |
|                                                            | Type Start<br>Date                                                                                                    |                                       | End Date Fee C                                                                                          |                                                    | Count             | Total  | Status                                | Status<br>Date           | Vehicle                       | Printing |             |        |
|                                                            | LEGE<br>RACE<br>L <mark>Y</mark>                                                                                            | 8/22/2020                             | 8/22/2020                                                                                               | \$5.00                                             | 1                 | \$5.00 | Completed                             | 7/27/2020                | N/A                           | Print    |             |        |
|                                                            | Renew online @<br>Coustomer suppo<br>Contact us @<br>Permit No: TC<br>Temporar                                              | rt available @<br>CT1005037<br>Y      | https://duncan.imag<br>permilSites/PalaAlto<br>866-210-2417<br>250 Hamilton Ave.<br>Palo Alto, CA 94301 | eenforceme<br>pPermits<br>1<br>*****<br>es: 8/22/2 | ent.com/<br>2020  |        |                                       | Pri<br>Des<br>Pag<br>Lay | nt<br>itination<br>jes<br>out | All      | Save as PDF | 1 page |
| Renew online @<br>Coustomer support avail:<br>Contact us @ | :<br>City of P<br>Californi<br>Order No: 20<br>Print Date: 7/                                                               | 2alo Alto,<br>a<br>2003283<br>27/2020 | Purchased<br>\$5.0                                                                                      | 1: 7/27/2                                          | ₽<br>2020<br>ally |        |                                       | Mor                      | re settings                   |          |             | Ť      |
|                                                            |                                                                                                    |                                       | Contact U                                                                                               | s Privacy Pol                                      | licy              |        |                                       |                          |                               |          |             |        |